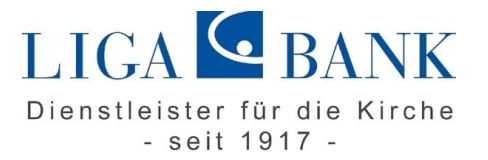

## VR-NetWorld Software - Anleitung Abschaltung HBCI-Benutzerkennung

## Voraussetzungen:

- ✓ Neues Sicherheitsmedium (VR-Netkey oder HBCI-Chipkarte)
- ✓ Chipkartenleser ist angeschlossen und installiert (bei Nutzung HBCI-Chipkarte)
- ✓ VR-Networld Software ab der Version 7.11

## Prüfung des Versionsstandes:

Bitte öffnen Sie die VR-NetWorld Software und klicken auf den Reiter "Hilfe". Über den Button "über VR-NetWorld Software" können Sie Ihre Version prüfen. Sollten Sie eine ältere Version als 7.11 installiert haben, nehmen Sie bitte ein Update auf die neueste Version der VR-NetWorld Software vor.

Das Update finden Sie im Programm selbst unter "Extras" → "Programmaktualisierung" oder auf unserer Homepage <u>www.ligabank.de</u> -> LIGA direkt -> Privatkunden/Institutionelle Kunden -> Banking-Software. Sollten Ihnen die Rechte für eine Programmaktualisierung fehlen, so wenden Sie sich bitte an Ihren Systemadministrator.

Anlage der neuen Bankverbindung

Wählen Sie nach einem einfachen linken Mausklick auf den Reiter **"Stammdaten"** durch einen zweiten Klick das Wort **"Bankverbindungen"** aus.

Nun sehen Sie alle Bankverbindungen, die in Ihrer VR-NetWorld Software eingerichtet sind. Die Bankverbindung mit dem Sicherheitsmedium HBCI-Benutzerkennung erkennen Sie am Symbol mit dem Text "Diskette" in der Spalte Quelle:

|               | Bezeichnung 🛛 🖉             | BLZ Z                   | Kreditinstitut       |
|---------------|-----------------------------|-------------------------|----------------------|
| O TI Diskette | A_LIGA HBCI Benutzerkennung | 7509 <mark>0</mark> 300 | LIGA Bank Regensburg |

Nun klicken Sie mit der rechten Maustaste in eine leere Zeile unterhalb dieser Bankverbindung und wählen Sie den Auswahlpunkt "Neu".

Hiermit gelangen Sie in den Dialog zur Anlage der neuen Bankverbindung für Ihren VR-Netkey oder Ihre HBCI-Chipkarte. Nach der Eingabe der Bezeichnung der Bankverbindung (wird von Ihnen selbst festgelegt) und der Eingabe unserer BLZ 75090300 gelangen Sie dann in den entsprechenden Auswahldialog:

| 0 | Die neue Bankverbindung kann auf einem neuen Sicherheitsmedium eingerichtet<br>werden oder von einem bereits bestehenden Medium zugeordnet werden. |  |
|---|----------------------------------------------------------------------------------------------------|--|
| T | Welches Sicherheitsmedium möchten Sie verwenden?                                                                                                   |  |
|   | Typ des Sicherheitsmediums                                                                                                    |  |
|   | PIN/TAN                                                                                                    |  |
|   | ◯ Schlüsseldatei                                                                                                    |  |
|   | ◯ Chipkarte                                                                                                    |  |
|   | O kein Sicherheitsmedium (offline arbeiten)                                                                                                    |  |
|   |                                                                                                    |  |
|   |                                                                                                    |  |
|   |                                                                                                    |  |
|   |                                                                                                    |  |
|   |                                                                                                    |  |
|   |                                                                                                    |  |

Hier wählen Sie entweder PIN/TAN für den VR-Netkey oder Chipkarte für die HBCI-Chipkarte und lassen sich durch den Dialog zur Anlage der Bankverbindung führen.

Zuordnung der neuen Bankverbindung

Nach der Anlage der neuen Bankverbindung wechseln Sie über die Registerkarte **"Startseite"** in die **"Kontenübersicht"** und ordnen den Konten der LIGA Bank die neue Bankverbindung zu.

Dazu klicken Sie mit der rechten Maustaste auf das jeweilige Konto und wählen Sie den Auswahlpunkt "Konto bearbeiten".

Danach wählen Sie im nun neu geöffneten Fenster "Konto bearbeiten" auf der linken Seite den Menüpunkt "Übertragungsverfahren" aus.

Hier können Sie nun die neu angelegte Bankverbindung selektieren und die Änderung anschließend mit einem Klick auf "OK" bestätigen.

| Konto bearbeiten      |                                                                                   |                             |          |                      | × |
|-----------------------|-----------------------------------------------------------------------------------|-----------------------------|----------|----------------------|---|
| Kontodetails          | Zugeordnete Bankverbindu                                                          | ung                         |          |                      |   |
| SEPA                  | Dieses Konto wurde über die nachstehende Bankverbindung automatisch eingerichtet. |                             |          |                      |   |
| Figanschaften         | Bezeichnung                                                                       | A_LIGA HBCI Benutzerkennung |          | ~                    |   |
| Ligenscharten         | Übertragungsverfahren                                                             | Bezeichnung                 | BLZ      | Kreditinstitut       |   |
| Umsatzanzeige         |                                                                                   | B_LIGA HBCI Chipkarte       | 75090300 | LIGA Bank Regensburg |   |
| Kontoauszüge          |                                                                                   | A_LIGA HBCI Benutzerkennung | 75090300 | LIGA Bank Regensburg |   |
|                       |                                                                                   |                             |          |                      |   |
| Geschäftsvorfälle     |                                                                                   |                             |          |                      |   |
| Übertragungsverfahren |                                                                                   |                             |          |                      |   |
|                       |                                                                                   |                             |          |                      |   |
|                       |                                                                                   |                             |          |                      |   |
|                       |                                                                                   |                             |          |                      |   |
|                       |                                                                                   |                             |          |                      |   |
|                       |                                                                                   |                             |          |                      |   |
|                       |                                                                                   |                             |          |                      |   |
|                       |                                                                                   |                             |          |                      |   |
|                       |                                                                                   |                             |          |                      |   |
|                       |                                                                                   |                             | ОК       | Abbrechen Hilfe      |   |

Nach der Umstellung aller Konten auf die neue Bankverbindung können Sie unter "Stammdaten" → "Bankverbindungen" die alte Bankverbindung mit dem Sicherheitsmedium HBCI Benutzerkennung löschen. Dazu klicken Sie mit der rechten Maustaste auf den entsprechenden Eintrag und wählen "Löschen" aus.

Sie haben Fragen? Rufen Sie uns an oder schreiben Sie uns einfach! Gerne steht Ihnen Ihr Berater vor Ort zur Verfügung!